# Mise en page d'un tract en Publisher

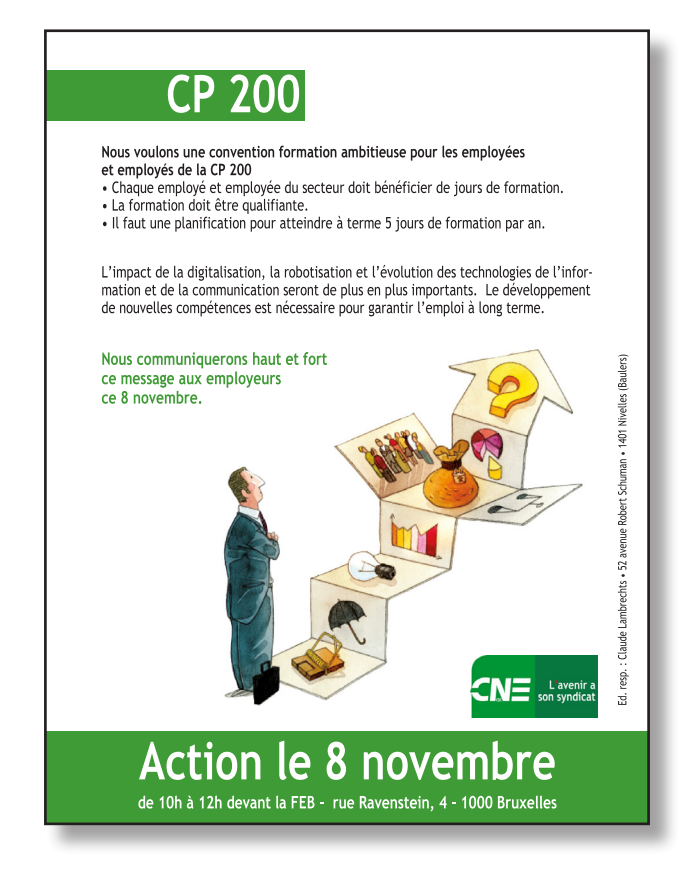

## Tutoriel 12 novembre 2019

### Créer un nouveau document au format A5 (21/14,1).

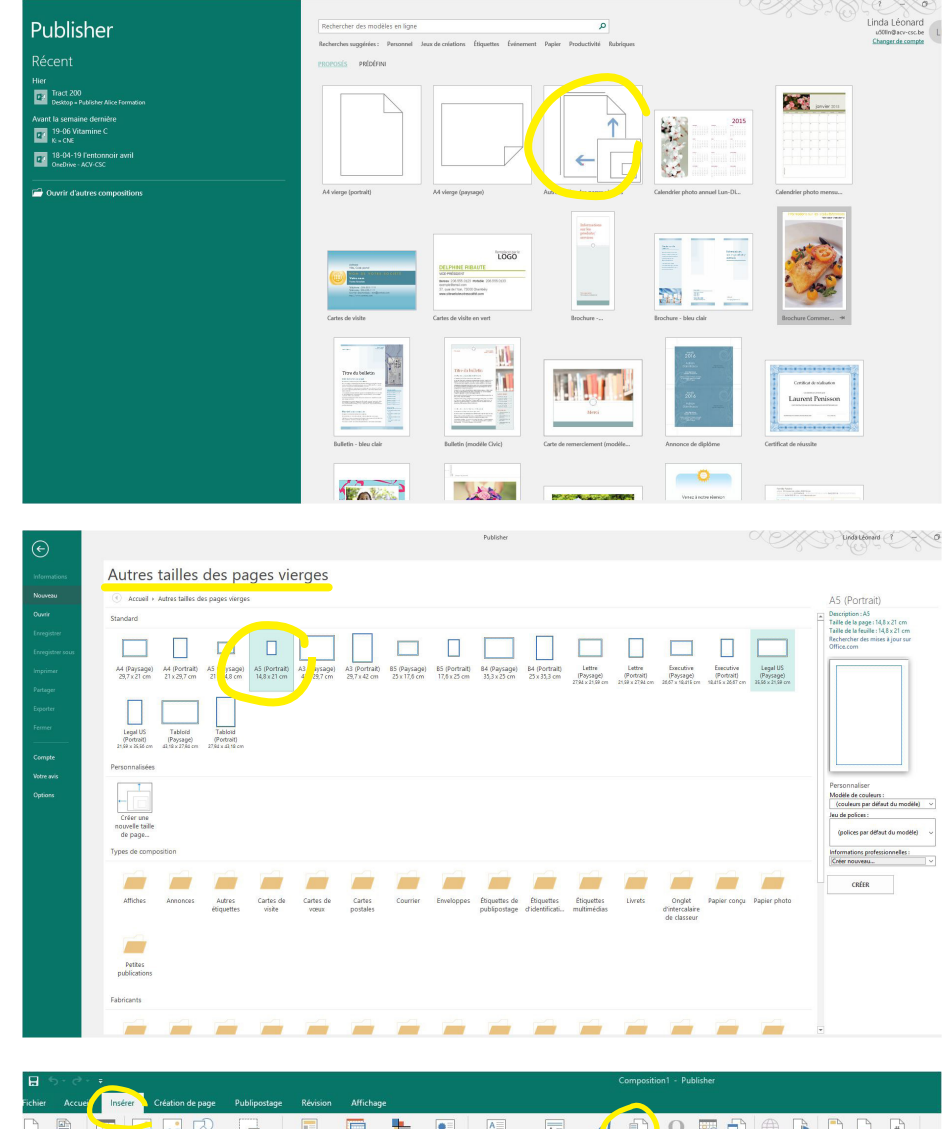

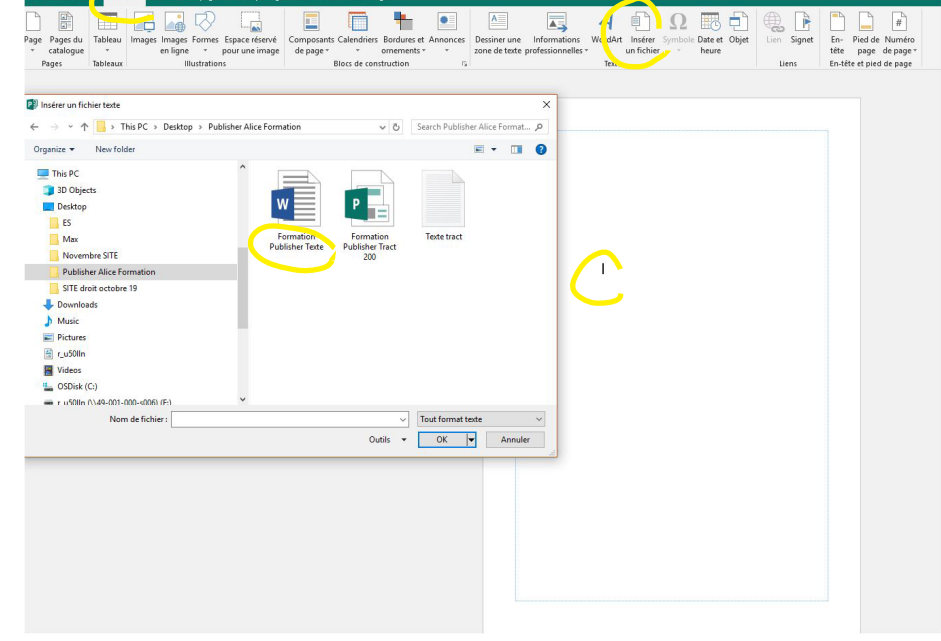

### Importer le texte en word

Créer un **style** et l'appliquer à l'ensemble du texte

Un style rassemble tous les attributs de mise en forme applicables simultanément à un texte (police de caractère, taille, fonte(gra, italique...), couleur, alignement...

Il peut être appliqué à un ou plusieurs paragraphes.

Il peut être modifié en cours de travail et les modifications apportées s'appliqueront à tous les paragraphes du style.

| E State                                                                    |                                                                                                    | Compositio                                                                                                    | on1 - Publisher                                                                                                    |                                 |
|----------------------------------------------------------------------------|----------------------------------------------------------------------------------------------------|----------------------------------------------------------------------------------------------------|----------------------------------------------------------------------------------------------------|---------------------------------|
| Fichier Accueil Insérer Création de page Publingstage Bégision             | Affichage                                                                                                    |                                                                                                    |                                                                                                    |                                 |
| $\begin{tabular}{ c c c c c } \hline & & & & & & & & & & & & & & & & & & $ | E - IE - I = BE I = - I<br>E = E =   I = - I<br>Paragraphe<br>Styles<br>Styles                                                                                                    | Desiner une Images Tableau Formes<br>zone de texte<br>Objets                                                                                                    | Avancer - 12 Grouper                                                                                                    |                                 |
| Exemple<br>Exemple<br>Exemple<br>Description                               | 7 × Modifier Police Police Etiete de teste. Etiete de teste. Pragographe Pragographe Pragographe Pragote notecontaire Pragote notecontaire | Activition as a de base<br>under tes<br>sur de polos 1<br>w Motifs et textures.<br>s<br>s<br>s<br>protent t<br>un)<br>un)<br>opponent<br>doce<br>opotont<br>doce<br>opotont<br>doce<br>opotont<br>une s<br>ter s<br>ter | Style de palore :  Ordnaire  Petites inspacales Petites inspacales Petites inspacales Petites inspacales Vorantes or parameters on Petites inspacales Vorantes or parameters on Petites inspacales Vorantes or parameters on Petites inspacales | P X<br>i v<br>ornée<br>techedes |
| Roma - Traucite MS                                                         | OK Annuler                                                                                                    | ole Trei<br>Trei<br>feffets                                                                                                    | buchet MS                                                                                                    | Acciuse                         |

| Accueil Insérer Créa                                                                                                    | ation de page Publipostage Révision                                                                                                    | Affichage                                                                                                    |                                                                                                    |                                                                                                    |                                                                                                    |                                                                                                    |                                                                                                    |
|----------------------------------------------------------------------------------------------------|----------------------------------------------------------------------------------------------------|----------------------------------------------------------------------------------------------------|----------------------------------------------------------------------------------------------------|----------------------------------------------------------------------------------------------------|----------------------------------------------------------------------------------------------------|----------------------------------------------------------------------------------------------------|----------------------------------------------------------------------------------------------------|
| K Couper                                                                                                    | A A & E                                                                                                    | ∃ - 1≣ -   €   ₹        -   ¶                                                                                                    | A 🔤 🍶                                                                                                    |                                                                                                    | Avancer                                                                                                    | Grouper                                                                                                    | P Recherch                                                                                                    |
| (h) Copier Seproduire la mise en forme                                                                                                    | G I <u>S</u> x, $x^2 \wedge a - AV = A$                                                                                                    | ===  <b>‡</b> - <u>⇒</u> -                                                                                                    | Styles Dessiner une Image                                                                                                    | s Tableau Formes Hat                                                                                                    | illage                                                                                                    | * Dissocier                                                                                                    | Sélection                                                                                                    |
| Presse-papiers 5                                                                                                    | Police                                                                                                    | Paragraphe                                                                                                    | Styles Obje                                                                                                    | ts                                                                                                    | Organise                                                                                                    | r                                                                                                    | Édition                                                                                                    |
|                                                                                                    |                                                                                                    |                                                                                                    |                                                                                                    |                                                                                                    |                                                                                                    |                                                                                                    |                                                                                                    |
|                                                                                                    | Nouveau style                                                                                                    | ? >                                                                                                    | <                                                                                                    |                                                                                                    |                                                                                                    |                                                                                                    |                                                                                                    |
|                                                                                                    | Nom du nouveau style :                                                                                                    | Modifier                                                                                                    |                                                                                                    |                                                                                                    |                                                                                                    |                                                                                                    |                                                                                                    |
|                                                                                                    | Texte courrant                                                                                                    | Police                                                                                                    | Il faut une planificati                                                                                                    | ion pour atteindre à ter                                                                                                    | me 5 jours de format                                                                                                    | ion par an.                                                                                                    |                                                                                                    |
|                                                                                                    | Style basé sur :                                                                                                    | Effets de texte                                                                                                    |                                                                                                    |                                                                                                    |                                                                                                    |                                                                                                    |                                                                                                    |
|                                                                                                    | Style du paragraphe suivant :                                                                                                    | Espacement des caractères                                                                                                    | Espacement des caractères                                                                                                    | isation la robotisation e                                                                                                    | t l'évolution des tecl<br>?                                                                                                    | X Le déve-                                                                                                    |                                                                                                    |
|                                                                                                    | Texte courrant                                                                                                    | Paragraphe                                                                                                    | Échelle                                                                                                    |                                                                                                    |                                                                                                    | ploi à long                                                                                                    |                                                                                                    |
|                                                                                                    |                                                                                                    | Puces et numéros                                                                                                    | *** Páduira ou átirar la ta                                                                                                    |                                                                                                    | RING P                                                                                                    |                                                                                                    |                                                                                                    |
|                                                                                                    |                                                                                                    | Règles horizontales                                                                                                    | A                                                                                                    |                                                                                                    |                                                                                                    |                                                                                                    |                                                                                                    |
|                                                                                                    |                                                                                                    | Tabulations                                                                                                    | Utilisez cette option pour ajus                                                                                                    | ter l'espacement dans le                                                                                                    | bloc de texte sélectio                                                                                                    | nné.                                                                                                    |                                                                                                    |
|                                                                                                    | Exemple                                                                                                    |                                                                                                    | Normal                                                                                                    |                                                                                                    | De: 100%                                                                                                    | remore.                                                                                                    |                                                                                                    |
|                                                                                                    |                                                                                                    |                                                                                                    | Crénage                                                                                                    |                                                                                                    |                                                                                                    |                                                                                                    |                                                                                                    |
|                                                                                                    |                                                                                                    | Trebuchet MS                                                                                                    | Utilisez cette option pour ajus                                                                                                    | ter l'espacement entre d                                                                                                    | eux caractères.                                                                                                    |                                                                                                    |                                                                                                    |
|                                                                                                    |                                                                                                    | and the second second second second second second second second second second second second second second second                                                                                                    | Normal                                                                                                    | 1                                                                                                    | De: 0 pt                                                                                                    |                                                                                                    |                                                                                                    |
|                                                                                                    | Description                                                                                                    | Trebuchet MS 10                                                                                                    | Crénage automatique                                                                                                    |                                                                                                    | -                                                                                                    |                                                                                                    |                                                                                                    |
|                                                                                                    | Normal + Trebuchet MS                                                                                                    |                                                                                                    | Evample                                                                                                    | e. is pr                                                                                                    | Jus                                                                                                    |                                                                                                    |                                                                                                    |
|                                                                                                    |                                                                                                    |                                                                                                    | Compte                                                                                                    |                                                                                                    |                                                                                                    | s (Baulers)                                                                                                    |                                                                                                    |
|                                                                                                    |                                                                                                    |                                                                                                    | -                                                                                                    | Technolist III                                                                                                    |                                                                                                    |                                                                                                    |                                                                                                    |
|                                                                                                    | 1                                                                                                    | OK Annuler                                                                                                    |                                                                                                    | in the second second                                                                                                    |                                                                                                    |                                                                                                    |                                                                                                    |
|                                                                                                    | L                                                                                                    |                                                                                                    |                                                                                                    |                                                                                                    |                                                                                                    |                                                                                                    |                                                                                                    |
|                                                                                                    |                                                                                                    |                                                                                                    |                                                                                                    |                                                                                                    |                                                                                                    |                                                                                                    |                                                                                                    |
|                                                                                                    |                                                                                                    |                                                                                                    | Afficher la barre d'outils                                                                                                    | Appliquer                                                                                                    | OK Annul                                                                                                    | er                                                                                                    |                                                                                                    |
|                                                                                                    |                                                                                                    |                                                                                                    |                                                                                                    |                                                                                                    |                                                                                                    |                                                                                                    |                                                                                                    |
|                                                                                                    |                                                                                                    |                                                                                                    |                                                                                                    |                                                                                                    |                                                                                                    |                                                                                                    |                                                                                                    |
| <b>)</b> ∗ ¢ - ≠                                                                                                    |                                                                                                    |                                                                                                    |                                                                                                    | Compositio                                                                                                    | on1 - Publisher                                                                                                    |                                                                                                    |                                                                                                    |
| ) • ∂ • =<br>Accueil Insérer Cré                                                                                                    | ation de page Publipostage Révision                                                                                                    | Affichage                                                                                                    |                                                                                                    | Compositi                                                                                                    | on1 - Publisher                                                                                                    |                                                                                                    |                                                                                                    |
| D • C <sup>2</sup> • ≠<br>Accuel Institer Cité<br>€ Couper                                                                                                    | stion de page Publipostage Révision                                                                                                    | Affichage                                                                                                    | T A A                                                                                                    | Compositi                                                                                                    | on] - Publisher                                                                                                    | er -  Groupe                                                                                                    | P Rech                                                                                                    |
| D • C <sup>2</sup> =<br>Accueil Instrer Cré<br>§ Couper<br>© Conjer                                                                                                    | ation de page Publipostage Révision $ \begin{array}{c c} \hline & & \\ \hline & & \\ \hline \hline & & \\ \hline & & \\ \hline & & \\ \hline \hline & \\ \hline & & \\ \hline \hline & \\ \hline & & \\ \hline \hline & \\ \hline \hline & \\ \hline \hline & \\ \hline \hline & \\ \hline \hline \\ \hline \hline \\ \hline \hline \\ \hline \hline \\ \hline \hline \hline \\ \hline \hline \hline \\ \hline \hline \hline \\ \hline \hline \hline \hline \\ \hline \hline \hline \hline \hline \hline \\ \hline \hline \hline \hline \hline \hline \hline \hline \hline \hline \hline \hline \hline \hline \hline \hline \hline \hline \hline \hline$ | Affichage                                                                                                    | T A Desiner une Ima                                                                                                    | Compositi<br>Compositi<br>Compositi<br>Compositi<br>Compositi<br>Compositi<br>Compositi                                                                                                    | on1 - Publisher                                                                                                    | er 、 匠 Groupe<br>r 、 匠 Dissocia                                                                                                    | r P Rech                                                                                                    |
| O C <sup>20</sup> =<br>Accuel Inster Cet<br>5 Couper<br>3 Copier<br>M Reproduire la mise en forme<br>Press-coalest 5                                                                                                    | ation de page Publipostage Révision<br>$\boxed{ - \left[ \begin{array}{c} & - \\ & - \end{array} \right] \left[ \begin{array}{c} & A^* \\ A^* \end{array} \right] \left[ \begin{array}{c} A^* \\ A^* \end{array} \right] \left[ \begin{array}{c} A^* \\ A^* \end{array} \right]$                                                                                                    | Affichage<br>□ · □ · □ · □ · □ · □ · □ · □ · □ · □ ·                                                                                                    | T Syles Design une Im<br>sone de tote                                                                                                    | Compositi<br>es Tableau Formes<br>pes Tableau Formes                                                                                                    | on1 - Publisher<br>Control - Publisher<br>Control - Pub                                                                                                    | er - 巴 Groupe<br>r - 凸 Dissocie<br>r - 品 Rotation                                                                                                    | r PRech<br>er ∜ <u>b</u> cRem<br>n - k} Sélec                                                                                                    |
| <ul> <li>C<sup>0</sup> = a</li> <li>Accuel Institut Cré</li> <li>Couper</li> <li>Copier</li> <li>Sepoiduire la mise en forme</li> <li>Presse-papiers G</li> </ul>                                                                                                    | ation de page Publipottage Révision $\begin{array}{c c} & & & \\ \hline & & & \\ \hline & & & \\ \hline & & \\ \hline \\ \hline$                                                                                                    | Affichage<br>□ · □ · □ · □ □ □ □ · □<br>□ · □ · □ · □ □ □ · □<br>□ · □ · □ · □ · □ · □<br>□ · □ · □ · □<br>Paragraphe                                                                                                    | T A Desine une la Styles O                                                                                                    | Compositi<br>Compositi<br>Segar Tableau Formes<br>bjets                                                                                                    | n1 - Publisher<br>→ Avanc<br>→ Avanc<br>→ Recule<br>→ Recule<br>→ Recule<br>→ Argne<br>→ Orga                                                                                                    | er · 匝 Groupe<br>r · 咛 Dissocie<br>r · 屳 Rotation<br><b>niser</b>                                                                                                    | r ♪ Rech<br>er = ∰ Rem<br>h = k} Sélec<br>Éd                                                                                                    |
| Accueil Instrer Cré<br>5 Couper -<br>8 Cepier -<br>8 Répreduire la mise en forme<br>Presse-papiers ra                                                                                                    | ation de page Publipostage Révision<br>$\begin{array}{c c} & & & & \\ \hline & & & & \\ \hline \hline & & & \\ \hline G & I & \underline{S} & \mathbf{x}, \ \mathbf{x}^* \ \mathbf{Aa} - & & \\ \hline & & \\ \hline \hline & & \\ \hline \hline & & \\ \hline & & \\ \hline \hline & & \\ \hline \hline & & \\ \hline \hline & & \\ \hline \hline & & \\ \hline \hline & & \\ \hline \hline \hline & & \\ \hline \hline & & \\ \hline \hline \hline \\ \hline \hline \hline \\ \hline \hline \hline \hline$                                                                                                    | Affichage                                                                                                    | T A A A A A A A A A A A A A A A A A A A                                                                                                    | Compositi<br>Compositi<br>E Tablesu Formes<br>bjets                                                                                                    | on1 - Publisher                                                                                                    | er 、 臣 Groupe<br>r 、 臣 Dissocie<br>r 、 ふ Rotation<br><b>niser</b>                                                                                                    | r الم Rech<br>r الله Rem<br>r الله Sélec<br>Éd                                                                                                    |
| D Color Color<br>Accuel Instee Color<br>Couper<br>Couper<br>Reproduire Ia mise en forme<br>Presse-papiers G                                                                                                    | ation de page Publipottage Révision $ \begin{array}{c ccccccccccccccccccccccccccccccccccc$                                                                                                    | Affichage<br>III + III + III = III + III<br>III = III III + III + III<br>Paragraphe<br>7<br>Modifier                                                                                                    | 1 Syles Desiner une fra<br>Syles Syles o<br>X                                                                                                    | Compositi<br>Compositi<br>Composition<br>ges Tableau Formes<br>bjets                                                                                                    | on1 - Publisher<br>→ Avanc<br>→ Recule<br>→ Arance<br>→ Avance<br>→ Avance                                                                                                    | er - 回 Groupe<br>r - 円 Dissociation<br>r - (A Rotation<br>niser                                                                                                    | r P Rech<br>ar abc Rem<br>b} Select<br>Éd                                                                                                    |
| Couper Cré<br>Couper Cré<br>Couper Coper Coper | ation de page Publipostage Révision $ \begin{array}{c ccccccccccccccccccccccccccccccccccc$                                                                                                    | Affichage<br>$ = \cdot = \cdot = \cdot = \cdot = \cdot = \cdot = \cdot = \cdot = \cdot = $                                                                                                    | T Syles Desiner une Im<br>Styles Desiner une Im<br>Styles O                                                                                                    | Compositi<br>ger Tableau Formes<br>bjets                                                                                                    | on1 - Publisher<br>Avanc<br>Habilage Asaco<br>Orga<br>berme 5 jours de for                                                                                                    | er - 편 Groupe<br>r - 편 Ossociation<br>r - A Rotation<br>niser<br>matton par an.                                                                                                    | r P Rech<br>ar abc Rem<br>b} Select<br>Éd                                                                                                    |
| D • C <sup>®</sup> ↓ e<br>Accuel Inster Cré<br>§ Couper<br>§ Copier<br>¥ Reproduire la mise en forme<br>Press-papiers G                                                                                                    | ation de page Publipottage Révision $ \begin{array}{c ccccccccccccccccccccccccccccccccccc$                                                                                                    | Affichage<br>$ = \frac{1}{2} + \frac{1}{2} = \frac{1}{2} + \frac{1}{2} + \frac$ | T Ar A Basiner une Ima<br>Styles Dessiner une Ima<br>Styles zone de tode                                                                                                    | Compositi<br>Set Tableau Formes<br>bjets<br>ation pour atteindre à                                                                                                    | anî - Publisher<br>Avanc<br>Habiliyê<br>Recule<br>Orga<br>Iterme 5 jours de for                                                                                                    | er - 道 Groupe<br>r - 년 Dissociation<br>· 《 A Rotation<br>niser<br>mation par an.                                                                                                    | r الم Rech<br>er الم Rech<br>b Sélect<br>Éd                                                                                                    |
| Couper<br>Accueil Instere Cet<br>Couper<br>Cooper<br>Reproduire la mixe en forme<br>Presse-papiers G                                                                                                    | ation de page Publipostage Révision       -     -     A^* A^*     A^*       G     I     5     X, X^* Aa -   A_* -   A_* -   A_*       Police     -       Nouveau style       Nouveau style       Teste courant       Style du paragnaha sumart:       Style du paragnaha sumart:                                                                                                    | Affichage<br>I + 1 + III = III + 1<br>Paragraphe<br>Paragraphe<br>7<br>Modifier<br>Police _<br>Effects de tota<br>Espacement des caractéres                                                                                                    | 1 A Desine une Ima<br>Styles Desine une Ima<br>Styles one de tote<br>Styles one de tote<br>0<br>X II faut une planifit<br>L'impact de la digi<br>prinformation et de                                                                                                    | Compositi<br>ger Tableau Formes<br>bjets<br>ation pour atteindre à<br>talisation, la computación ter                                                                                                    | ont - Publisher                                                                                                    | er - IEI Groupe<br>r - I-I Dissociation<br>r*                                                                                                    | r الم Rech<br>الت الم Rech<br>الت الت الت الت الت<br>الت الت الت الت الت الت الت الت الت الت                                                                                                    |
| Accuel Instee Cet<br>Cooper<br>Scoper<br>Reproduire Is mise en forme<br>Presse-papiers G                                                                                                    | stion de page Publipostage Révision<br>                                                                                                    | Afficbage<br>$ \begin{array}{c} \hline \\ \hline \\ \hline \\ \hline \\ \hline \\ \hline \\ \hline \\ \hline \\ \hline \\ \hline $                                                                                                    | 1 Styles Desciner une fina<br>Styles Desciner une fina<br>Styles O O<br>V<br>I faut une planific<br>L'impact de la digi<br>Information et de<br>Paragonie                                                                                                    | Compositi<br>ges Tableau Formes<br>bjets<br>:ation pour atteindre à<br>talisation, la robotisatis<br>la communication ser                                                                                                    | anî - Publisher<br>Avance<br>Habilitye<br>Erculo<br>Orga<br>terme 5 jours de for<br>on et l'évolution des<br>ott de plus en plus i                                                                                                    | er - 편 Groupe<br>r - 편 Dissocia<br>**                                                                                                    | r P Rech<br>the start and the start and the st                                                                                                    |
| Couper<br>Accuel Instee Cré<br>à Couper<br>À laptoduire la mise en forme<br>Press-papiers ra                                                                                                    | stion de page Publipostage Révision       -     -     A <sup>+</sup> A <sup>+</sup> G     I     5     ×, x <sup>+</sup> Aa -   A <sup>+</sup> ,   A -         Police     -       Nonresu style       Nomai     >       Sple du pargophe suivant :       Teste courant       Sple du pargophe suivant :                                                                                                    | Affichage                                                                                                    | T Styles Design une Ima<br>Son de toxe<br>Styles O                                                                                                    | Compositiv<br>ges Tableau Formes<br>bjets<br>ation pour atteindre à<br>talisation, la robotisatis<br>la communication ser                                                                                                    | anî - Publisher<br>August<br>Hability<br>Facult<br>August<br>August<br>Aug | er - 편 Groupe<br>r - 편 Dissocia<br>r - 국 Dissocia<br>r - 국 Rotation<br>niser<br>mation par an.<br>technologies de<br>mportants. Le dé                                                                                                    | r P Rech<br>ef abc Rem<br>b Steles<br>Éd                                                                                                    |
| Course instruction<br>Course<br>Course<br>Reproduire la mise en forme<br>Presse papiers Fa                                                                                                    | ation de page Publipotage Révision       -     -     A*     A*     A*       G     I     S     x, x*     Aa*     A*       Police     r.       Nouvesu style       Non du nouvesu style       Non du nouvesu style       Informat       Sejté baré sur:       Style baré sur:       Texte courant                                                                                                    | Affichage                                                                                                    | Arian Construction Construction     Styles     Styles     Sty | Compositi<br>get Tableau Formes<br>bjets<br>talisation, la robotisatis<br>ia communication ser                                                                                                    | ani - Publisher<br>Avance<br>Arance<br>Aranc | er - 田 Groupe<br>r - 田 Groupe<br>r 二 和 Rotation<br>niser<br>mation par an.<br>technologies de<br>mportants. Le de<br>? ×                                                                                                    | r الم Rech<br>er الم Rem<br>by Selec<br>Éd                                                                                                    |
| Accuel Insfer Col<br>Couper<br>& Copier<br># Reproduire Ia mise en forme<br><b>Press-papier</b> ra                                                                                                    | stion de page Publipostage Révision<br>□ □ □ △ △ △ △ △ △ ○<br>G I S ×, ×' △ → ○ △ → ○<br>Police □<br>Nouvesu style<br>Normal □<br>Style bass sur:<br>Style bass sur:<br>Teste coursant □<br>Style bass sur:<br>Teste coursant □<br>V                                                                                                    | Affichage                                                                                                    | T Styles Desiner ume Ima<br>zone de tote<br>Styles O                                                                                                    | Compositie<br>ger Tableau Formes<br>gers Tableau Formes<br>bjets<br>:ation pour atteindre å<br>talisetion, la robotta tis<br>la communication ser<br>abulations Sauts de la                                                                                                    | ani - Publisher                                                                                                    | er - III Groupe<br>r - III Groupe<br>r - A Rotation<br>iniser<br>mation par an.<br>technologies de<br>mortants. Le de<br>? X                                                                                                    | r → P Rech<br>*2 Rem<br>P Sélec<br>Éd                                                                                                    |
| Couper<br>Couper<br>Couper<br>Maproduire la mise en forme<br>Presse-papiers 5                                                                                                    | ation de page Publipostage Révision<br>→ → A* A* A*<br>G I S x, x* Aa → A*<br>Police c<br>Nouveau style<br>Nou du nouveau style<br>Teste courant<br>Style bast sur:<br>Normal ↓<br>Style du pangraphe suivant:<br>Teste courant ↓<br>Style courant ↓<br>Style cou                                                                                                    | Affichage                                                                                                    | T Styles Desiner une fin<br>Styles Desiner une fin<br>sone de tote<br>Styles O<br>H faut une planfin<br>L'impact de la dig<br>Pringraphe<br>Retail et exponent T<br>Général<br>Alignement : Gauthe                                                                                                    | Composite<br>ges Tableau Formes<br>bijets<br>ation pour atteindre à<br>talisation, la robotisatis<br>la communication ser<br>abulations Sauts de lig                                                                                                    | anî - Publisher<br>Habilitye Avanc<br>Paculative<br>Aligne<br>Orga<br>terme 5 jours de for<br>on et l'évolution des<br>ont de plus en plus l<br>une et paragraphe                                                                                                    | er - [ð] Groupe<br>r - ∰ Dissociu<br>~ Artation<br>niser<br>matton par an.<br>technologies de<br>mportants. Le dé                                                                                                    | r الم Rech<br>الت الت الت الت الت الت الت الت الت الت                                                                                                    |
| Couper<br>Accuel Inséer Cré<br>6 Couper<br>6 Espandaire la mise en forme<br>Press-papiers ro                                                                                                    | ation de page Publipottage Révision<br>→ → Å Å Å ∮ ∮<br>G I S x, x <sup>2</sup> Aa → M→ → A →<br>Police c<br>Nouvesu style<br>Non da nouvesu style<br>Non al nouvesu style<br>Non al nouvesu style<br>Non al nouvesu style<br>Style du pangaphe sunaet:<br>Teste courant<br>Style du pangaphe sunaet:<br>Teste courant<br>Style du pangaphe sunaet:<br>Teste courant<br>Style du pangaphe sunaet:<br>Teste courant<br>Style du pangaphe sunaet:<br>Teste courant<br>Style du pangaphe sunaet:<br>Teste courant<br>Style du pangaphe sunaet:<br>Teste courant<br>Style du pangaphe sunaet:<br>Teste courant<br>Style du pangaphe sunaet:<br>Style du pangaphe sunaet:<br>Style                                                                                                    | Affichage                                                                                                    | T Avis Descine rune (Ima<br>Styles Descine rune (Ima<br>Styles Descine rune (Ima<br>Styles Descine rune (Ima<br>Styles Descine rune (Ima<br>Styles Descine rune (Ima<br>Styles Descine rune (Ima<br>Information et di<br>Paragraphe<br>Retrait et expacement T<br>Getrait<br>Alignement : Gauche                                                                                                    | Compositi<br>ges Tableau Formes<br>yes Tableau Formes<br>bijets<br>:ation pour atteindre à<br>talisation, la robotisati<br>e la communication ser<br>abulations Sauts de la                                                                                                    | ant - Publisher                                                                                                    | er · 臣 Groupe<br>r · 臣 Groupe<br>· 二 A Rotation<br>niser<br>mation par an.<br>technologies de<br>mportants. Le de                                                                                                    | r P Rech<br>Rem<br>R Steles<br>Ed<br>ve-<br>ong<br>re.                                                                                                    |
| Couper Code<br>Couper Code<br>Cooper Personalistic la mise en forme.<br>Presse-papiers G                                                                                                    | stion de page Publipotage Révision          Image: State of the state of the state of t                                                                                                    | Affichage                                                                                                    |                                                                                                    | Compositie<br>ger Tableau Formes<br>bjets<br>atton pour atteindre å<br>talisation, la robotisation ser<br>la communication ser<br>abulations Sauts de lig<br>uigné à gauche                                                                                                    | ani - Publisher                                                                                                    | er - IEI Groupe<br>r - <sup>1</sup> El Groupe<br>- <sup>1</sup> El Dissociation<br>mation par an.<br>technologies de<br>mportants. Le do<br><b>?</b> ×<br>cm                                                                                                    | r D Rech<br>- 22 Rem<br>- 25 Sétec<br>Éd                                                                                                    |
| Accuel Inster Cet<br>Couper<br>Coper<br>Reproduire la mise en forme<br>Press-papiers G                                                                                                    | ation de page Publipostage Révision<br>・・・・・・・・・・・・・・・・・・・・・・・・・・・・・・・・・・・・                                                                                                    | Affichage                                                                                                    | 1 Styles Destiner une fin<br>Styles Destiner une fin<br>Styles Oo<br>Styles Oo<br>X<br>Uifsut une planfin<br>L'impact de la dig<br>Priorgant<br>Retait et epacement<br>Griefal<br>Retait et epacement<br>De premiére igner<br>De premiére igner                                                                                                    | Compositi<br>ges Tableau Formes<br>ges Tableau Formes<br>jujets<br>talisation, la robotisatis<br>la communication ser<br>abulations Sauts de lip<br>abulations Sauts de lip<br>impré à gauche                                                                                                    | anî - Publisher                                                                                                    | er - E Groupe<br>r - F Dissociation<br>r* - & Rotation<br>mation par an.<br>technologies de<br>mportants. Le dé<br>mportants. Le dé<br>mportants. Le dé<br>mportants. Le dé<br>mportants.                                                                                                    | <ul> <li>P Recta</li> <li>Recta</li> <li>Recta</li> <li>Selection</li> <li>Selection</li> <li>Selection</li> </ul>                                                                                                    |
| Couper<br>Couper<br>Coper<br>Reproduire la mise en forme<br>Presse-papiers ro                                                                                                    | stion de page Publipostage Révision<br>                                                                                                    | Affichage                                                                                                    | T Styles Desciner une Im<br>Styles Desciner une Im<br>zons de tote<br>Styles O<br>H faut une planifi<br>L'impact de la sigi<br>Pinformation et de<br>Paragraphe<br>Algrement : Gauthe<br>Retat<br>Retat<br>Peremike lignet :<br>De premike lignet :                                                                                                    | Compositi<br>ges Tableau Formes<br>ges Tableau Formes<br>bijets<br>talisation, ja robotisati<br>i a communication ser<br>abulations Sauts de lip<br>uigné à gauche                                                                                                    | anî - Publisher<br>Habilitar<br>Facultar<br>terme 5 jours de for<br>orga<br>terme 5 jours de for<br>on et l'évolution des<br>ont de plus en plus l<br>une et paragraphe<br>A gauche :<br>A dorete:<br>O                                                                                                    | er - El Groupe<br>r - H Dissocie<br>- A Retation<br>mation par an.<br>technologies de<br>mportants. Le dé<br>mortants. Le dé<br>                                                                                                    | <ul> <li>→ P Recta</li> <li>∞ Rem</li> <li>Sete</li> <li>fa</li> <li>fa<!--</td--></li></ul>                                                                                                    |
| Couper<br>Accuel Instere Cot<br>Couper<br>Couper<br>Reproduire la mixe en forme<br>Presse-papiers ra                                                                                                    | ation de page Publipottage Révision          Image: Image: Image                                                                                                    | Affichage  I I I I I I I I I I I I I I I I I I I                                                                                                    |                                                                                                    | Compositiv<br>ges Tableau Formes<br>pjets Tableau Formes<br>pjets<br>ration pour atteindre à<br>talisation, la robotivation ser<br>la communication ser<br>la communication ser<br>la abulations<br>Sauts de lu<br>la communication ser<br>la communication ser<br>la comm                                                                                                    | ani - Publisher<br>Avance<br>Avance<br>Recute<br>Aligner<br>Orga<br>terme 5 jours de for<br>on et l'evolution des<br>ont de plus en plus i<br>ont de plus en plus i<br>une et paragraphe<br>A gaucher: 0<br>1 A drotter<br>1 Streege                                                                                                    | er - El Groupe<br>r - <sup>El</sup> Ossocio<br>- Ca Rotation<br>niter<br>mation par an<br>technologies<br>r -<br>r -<br>Rotation<br>par an<br>technologies<br>r -<br>-<br>-<br>-<br>-<br>-<br>-<br>-<br>-<br>-                                                                                                    | y D Rect<br>Seter<br>Seter<br>to<br>seter<br>e.<br>e.                                                                                                    |
| Accuel Inster Col<br>6 Couper<br>8 Copier<br>9 Reproduire la mise en forme<br>9 Rese-papiers ra                                                                                                    | stion de page Publipostage Révision                                                                                                    | Affichage                                                                                                    |                                                                                                    | Compositie<br>ges Tableau Formes<br>ojets<br>aton pour atteindre à<br>talisation, la robotisatis<br>la communication ser<br>abulations Sauts de liq<br>ligné à gauche<br>ligné à gauche<br>figné à gauche                                                                                                    | Int - Publisher  Avance Adapted Adapted Adapte                                                                                                    | er - E Groupe<br>r - T Station<br>reation par an.<br>technologies de<br>mportants. Le de<br>r                                                                                                    | r }⊃ Rector<br>s the second second sec                                                                                                    |
| Accuel Inster Cré<br>5 couper<br>2 Copier<br>9 Reproduite la mise en forme<br><b>Presse-papiers</b> 6                                                                                                    | ation de page Publipostage Révision<br>・・・・・・・・・・・・・・・・・・・・・・・・・・・・・・・・・・・・                                                                                                    | Affichage                                                                                                    |                                                                                                    | Compositiv<br>ges Tableau Formes<br>ges Tableau Formes<br>bijets<br>ation pour atteindre à<br>talisation, la robotisatis<br>la communication ser<br>abulations Sauts de lip<br>upin à gauche<br>ingné à gauche<br>cost en constructions                                                                                                    | anî - Publisher                                                                                                    | er - El Groupe<br>r - H Dissocia<br>Retation<br>mation par an.<br>technologies de<br>mportants. Le de<br>7 ×<br>em<br>con to<br>con to<br>c | 2. Pacta<br>22. Rem<br>5. Select<br>6.<br>e.                                                                                                    |
| Couper<br>6 Couper<br>7 Reproduite la mise en forme<br>7 Ress-papiers ra                                                                                                    | ation de page Publipottage Révision          Image: Second Second Secon                                                                                                    | Affichage  Affichage  I =                                                                                                    |                                                                                                    | Compositiv<br>ges Tableau Fornes<br>bijets<br>atton pour atteindre à<br>talisation, la robotisatis<br>la communication ser<br>abulations Sauts de lip<br>unication ser<br>bigné à gauche<br>innet est<br>regierer d' ligne de b                                                                                                    | ant - Publisher                                                                                                    | or - El Groupe<br>r - ⊡ Dissociu<br>r - ∴ Rotatio<br>niser<br>mation par an.<br>technologies de<br>mportants. Le dé<br>r - ×<br>cm Po<br>m Po<br>h P                                                                                                    | <ul> <li> <i>D</i> Rect         <sup>1</sup> <sup>1</sup></li></ul>                                                                                                    |
| Couper Code<br>Couper Code<br>Couper Prese-papiers ro                                                                                                    | ation de page Publipodage Révision          Image: Image:                                                                                                    | Affichage                                                                                                    |                                                                                                    | Compositie<br>get Tableau Formes<br>ojets<br>aston pour atteindre à<br>taliastion, la robottaati<br>e la communication ser<br>abulations Sauts de lig<br>ligné à gaune<br>ligné à gaune                                                                                                    | ani - Publisher                                                                                                    | er - E Groupe<br>r - T Dissocier<br>- A Rotation<br>mation par an.<br>technologies de<br>mportants. Le de<br>com C<br>om C<br>om C<br>om C                                                                                                    | τ         D         Rector           ×         42         Rem         Ga           fda         Ga         Ga         Ga                                                                                                    |
| Accuel Instee Cet<br>5 Couper<br>8 Copier<br>Press-papiers c                                                                                                    | ation de page Publipostage Révision                                                                                                    | Affichage                                                                                                    |                                                                                                    | Compositi<br>ges Tableau Formes<br>jets<br>ation pour atteindre à<br>talisation, la robotisatis<br>la communication ser<br>abulations Sauts de liq<br>ingné à gauche<br>ingné à gauche<br>contex e ligne de b                                                                                                    | anî - Publisher<br>Avanc<br>Publisher<br>Parula<br>Parula<br>Par | er - E Groupe<br>r - Fr Dissociation<br>re- Ratation<br>mation par an.<br>technologies de<br>mportants. Le de<br>mportants. Le de<br>monorants. Le de<br>mportants. Le de<br>mportants. Le de<br>m                                                                                                    | <ul> <li>μ) P Recting the second second</li></ul>                                                                                                    |
| Couper<br>Couper<br>Couper<br>Press-papiers 5                                                                                                    | stion de page Publipostage Révision<br>→ → A A A A A<br>G I S ×, x <sup>2</sup> A =   A + A + A + A + A + A + A + A + A + A                                                                                                    | Affichage                                                                                                    |                                                                                                    | Compositi<br>ges Tableau Formes<br>ges Tableau Formes<br>pijets<br>cation pour atteindre à<br>talisation, la robotisati<br>la communication ser<br>abulations Sauts de lig<br>ingré à gauche<br>centres de ligne de b                                                                                                    | anî - Publisher<br>Habilitye Paragraphe<br>terme 5 jours de for<br>on etl'évolution des<br>ont de plus en plus l<br>une et paragraphe<br>kaudet : 0<br>les lignes : 1,18erg<br>ase                                                                                                    | er - (P) Groupe<br>r - H Dissocie<br>- Ch Ratation<br>matton par an.<br>technologies de<br>mportants. Le de<br>? X<br>con con<br>con<br>con<br>con<br>con<br>con<br>con<br>con                                                                                                    | <ul> <li>μ Pack &amp;<br/><sup>2</sup> Rem<br/><sup>2</sup> Sete<br/><sup>2</sup> δ sete<br/><sup>2</sup> δ sete</li></ul> |
| Accuel Instre Cré<br>6 Couper<br>7 Reproduire la mise en forme.<br>Prese-papiers ra                                                                                                    | ation de page Publipottage Révision          Image: Image: Image                                                                                                    | Affichage IIIIIIIIIIIIIIIIIIIIIIIIIIIIIIIIIIII                                                                                                    |                                                                                                    | Compositie<br>get Tableau Formes<br>ojets<br>aeton pour atteindre à<br>la communication ser<br>la communication ser<br>la communicat | ani - Publisher                                                                                                    | er - E Groupe<br>r - T Dissociation<br>a Rotation<br>niser<br>mation par an.<br>technologies de<br>mortants. Le do<br>r - X<br>cm<br>p<br>niser<br>h D<br>h                                                                                                    | r μ2 Recta States                                                                                                    |

Appliquer le style à l'ensemble du texte et le séparer en autant de boc de texte.

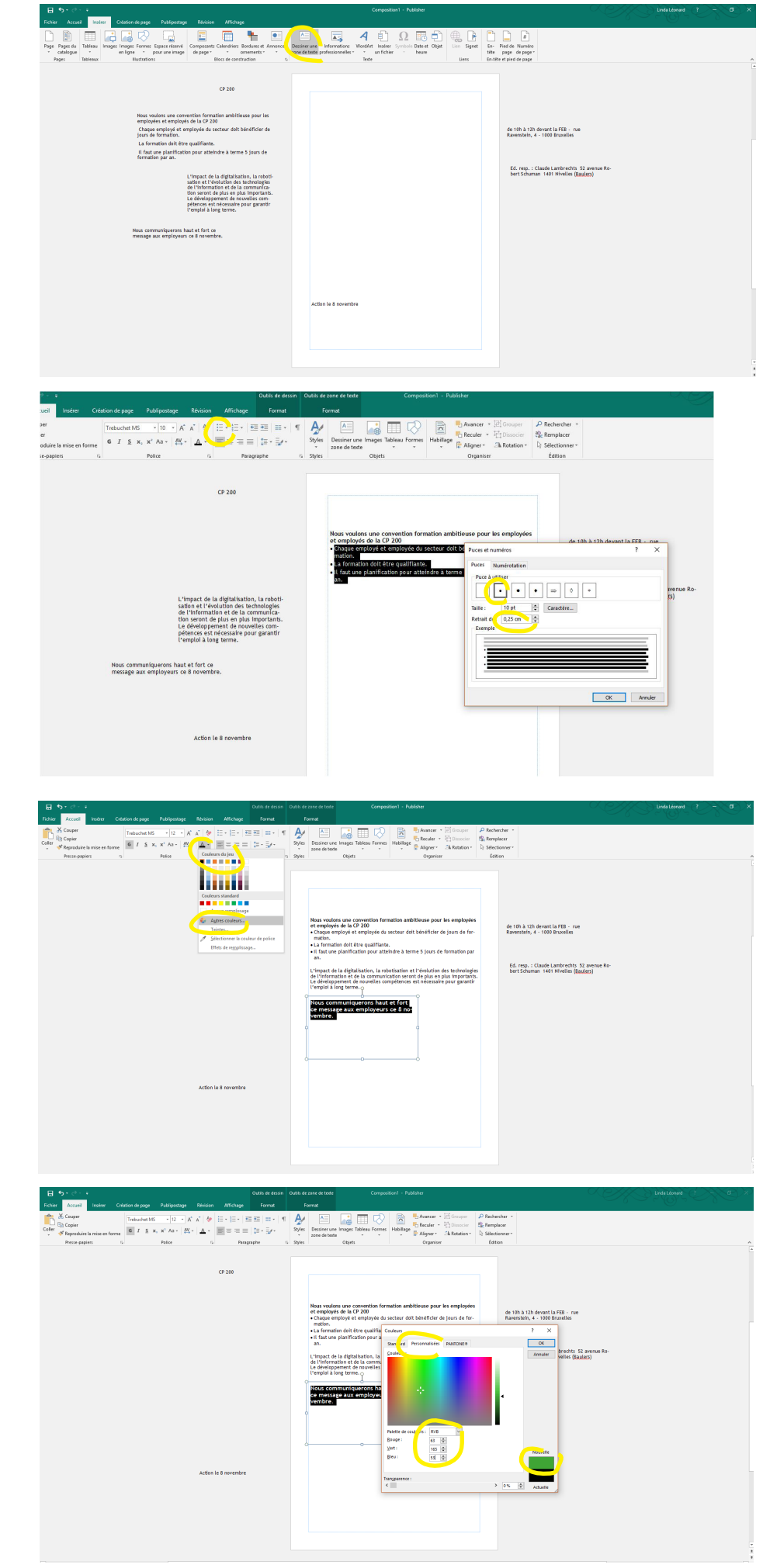

Mettre la première ligne en gras. Appliquer des puces au paragraphe. Ajuster le retrait entre la puce et le texte.

Placer le deuxieme paragraphe.

Placer le troisième paragraphecoprs 12, gras.

Créer une couleur personnalisée et l'appliquer au troisième texte.

- Rouge 63
- Vert : 165
- Bleu : 53

Passer le texte «CP200» en corps 36, gras. Alignement à droite. Appliquer le vert au fond du cardre. Passer le texte en blanc.

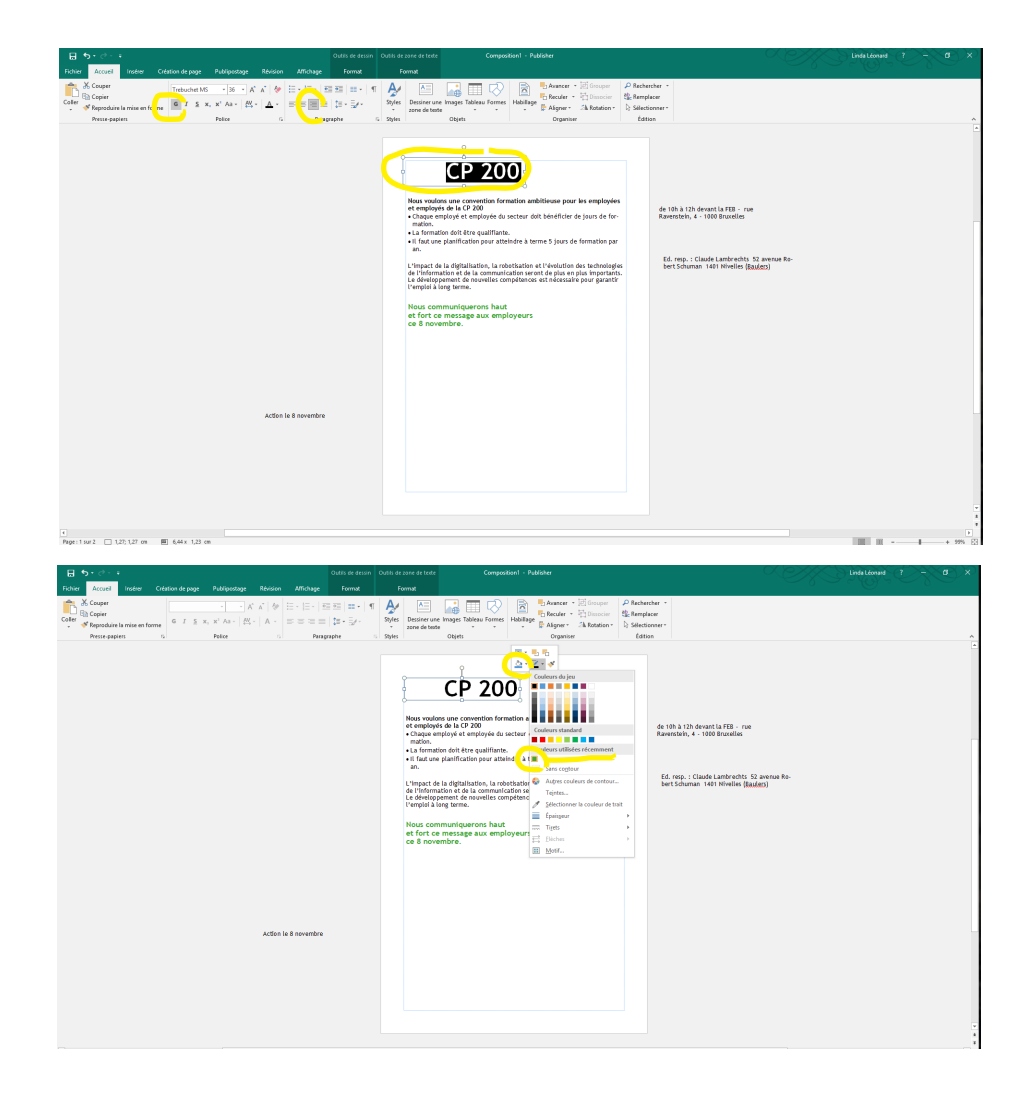

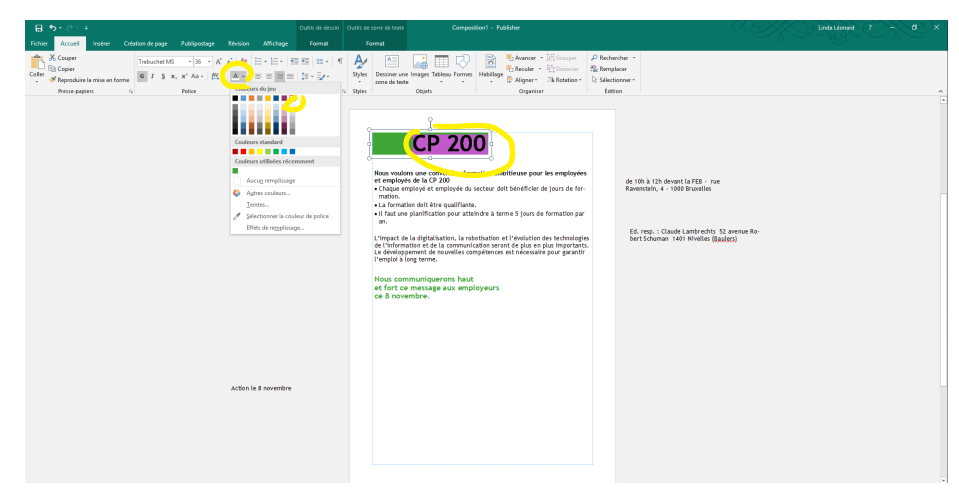

Si nécessaire, modifier le style. La modification s'appliquera à tous les textes. Clic droit.

Le même principe est applicable en word. Vous pouvez vous créer des styles pour le corps du texte, mais aussi pour les titres, les sous-titre etc. Tous style créé avec une page ouverte existe pour cette page. Si vous les créer avant d'ouvrir une page, ils existe pour les travaux futurs.

| Uub de dessn                                                                                                    | If is de zene de tente Composition1 - Publisher                                                                                                    | Linda Leenand r - D X |
|----------------------------------------------------------------------------------------------------|----------------------------------------------------------------------------------------------------|-----------------------|
| Fichier Accuel Insérer Création de page Publigostage Révision Affichage Format                                                                                                    | Format                                                                                                    |                       |
| Corper     Inducation     Image: Corper     Image: Corper< | Angele and a set of the set of the set                                                                                                    | 100*                  |
| Attac is 8 months                                                                                                    | Initial 6 2<br>Initial 6 3<br>Initial 6 4<br>Initial 6 4<br>Initial 6 4<br>Initial 6 6<br>Initial 6 4<br>Initial 6 4<br>Initia |                       |

Passer le texte «action le 8 novembre» en coprs 36, gras, centré. Pour la ligne en dessous, corps 12 gras centré.

| Tichter     Accusit     Institute     Calification of page     Publipointings     Mariaco     Afficiation     Format       Scaper     TotalumetrMS     120     A' A' A'     A' A' A'     B' A' A'     B' A' A' A'     B' A' A'     B' A' A'                                                                                                    | Terrat<br>Apple Constrained Constrained Cons |
|----------------------------------------------------------------------------------------------------|----------------------------------------------------------------------------------------------------|
|                                                                                                    | Approx         Open         Open         Open         Open           Comparing         Comparing         Co                                                                                                    |
|                                                                                                    |                                                                                                    |
| Note         Local         Local         Control Legy         Palance         Note         Mode           Per         Mode         Control Legy         Control Legy | Comparing and the set of the set of the        |
|                                                                                                    | ACTION IE 8 NOVEMDPE<br>de 10h t 10h devent la 78- ne Reventado, 4-100 braveles                                                                                                    |
| ☐ S • ♂ • ≠ Oven attainn<br>Ficher Accueil Insier Critetion de page Publipotage Néision Affichage format                                                                                                    | Geograficet - Addae Indi Laura 1 d                                                                                                    |
| △ L T+ O ↔ O → O Modifier la forme *                                                                                                    |                                                                                                    |
| B A C D B Volder troop<br>Burne de troop                                                                                                    | The state of the state of th      |
|                                                                                                    | <complex-block></complex-block>                                                                                                    |

Créer un rectangle vert et le placer sous les deux blocs de textes. Passer les textes en blanc. Grouper les deux blocs texte et le cadre vert pour les manipuler plus facilement.

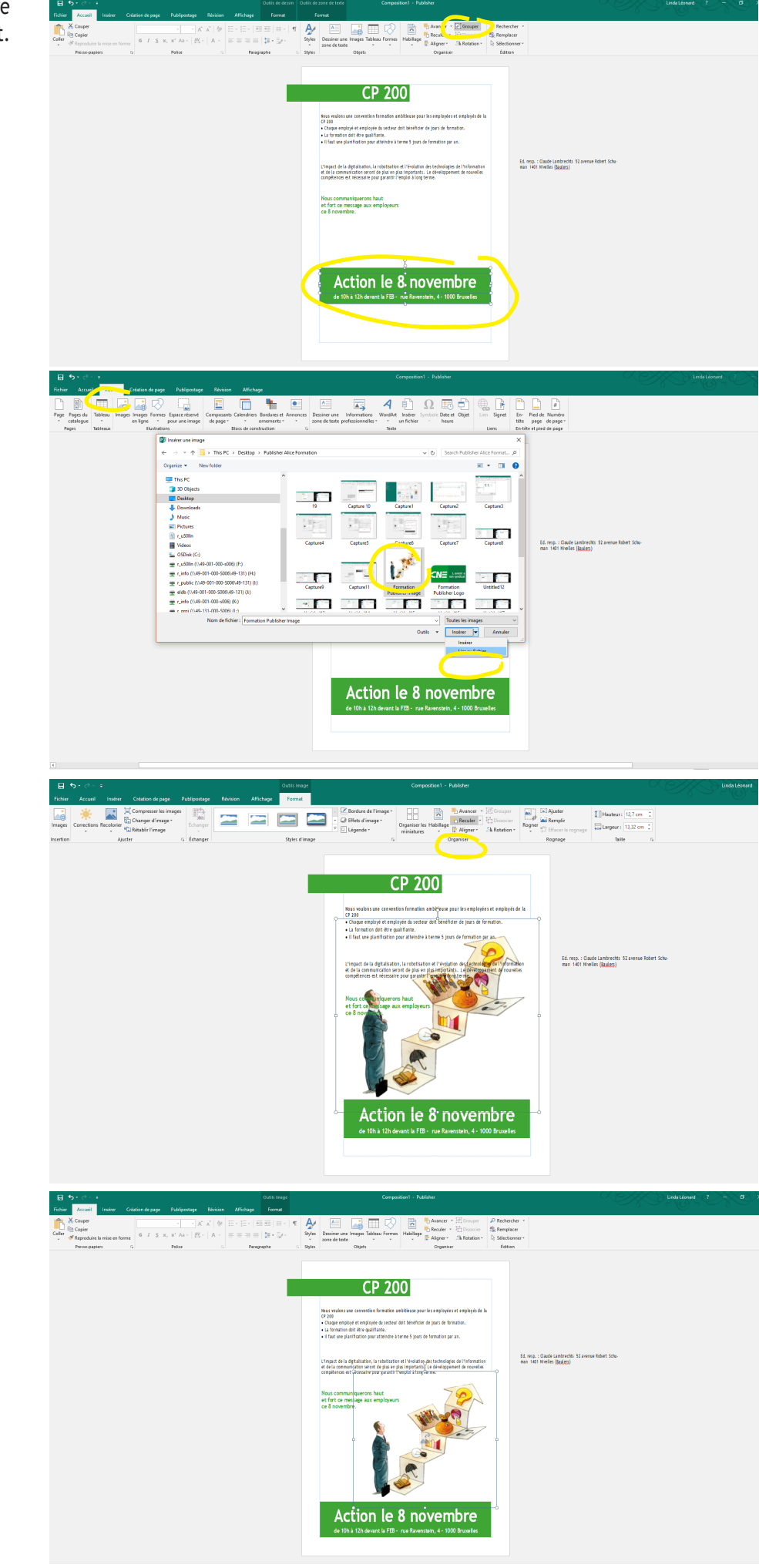

Insérer l'image et la lier au fichier.

Redimensionner et la passer en arrière plan.

Ajouter le logo (que j'ai oublié...)

Passer le texte ER en corps 8 et positionner le bloc verticalement au bord de la page

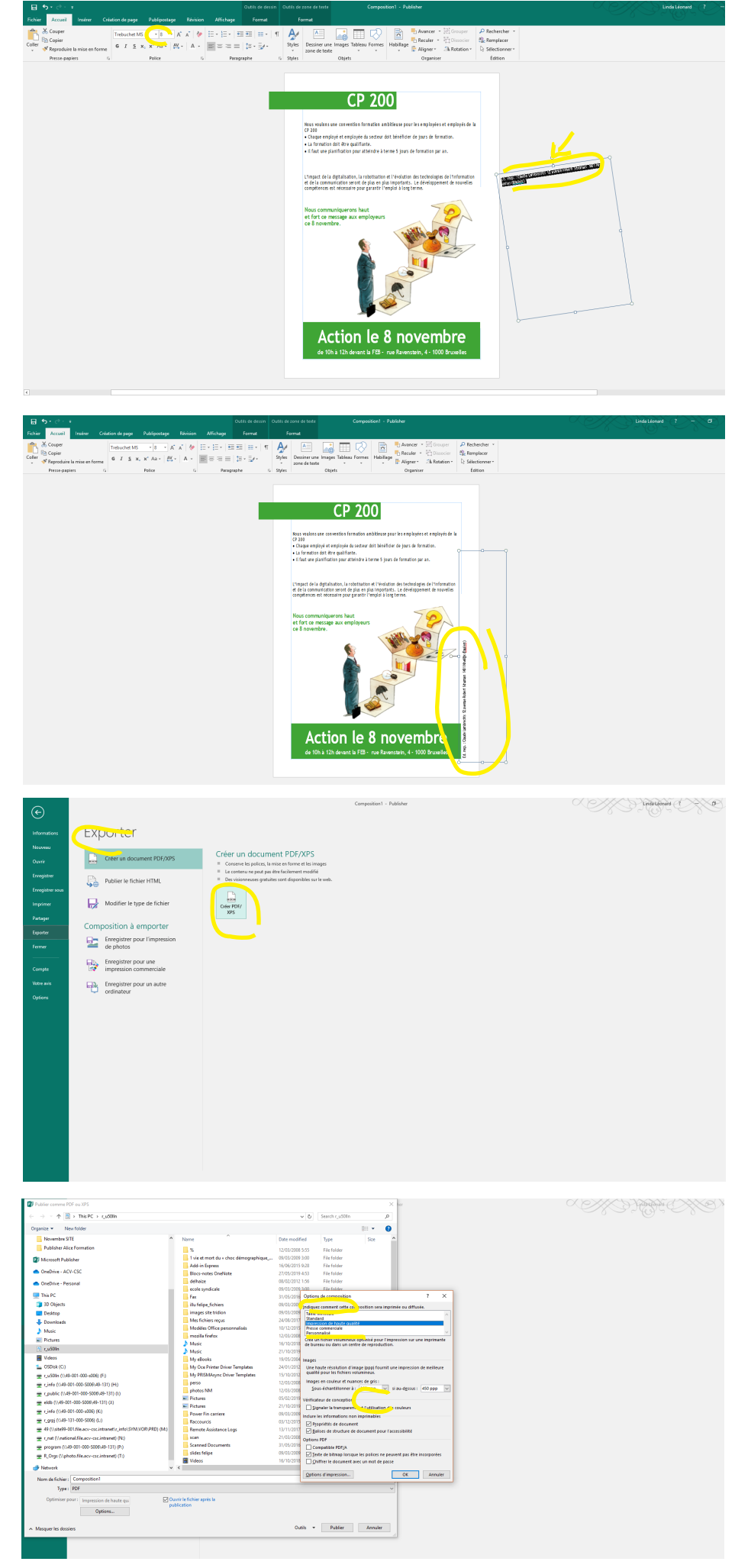

### Exporter en PDF

8